เมื่อท่านเข้าสู่ web site ท่านจะต้องทำการลงชื่อเข้าใช้งานระบบ โดยชื่อผู้ใช้และรหัสผ่านที่ท่านได้รับจาก ทางบริษัท ดังภาพประกอบที่ 1

| เข้าใช้งานระบบ |  |
|----------------|--|
| ชื่อผู้ให้     |  |
| รหัสผ่าน       |  |
| เข้าสู่ระบบ    |  |

ภาพประกอบที่ 1

 เมื่อท่านได้ทำการเข้าสู่ระบบสำเร็จ ท่านจะเห็นหน้า web site ดังภาพซึ่งประกอบไปด้วย 3 ส่วน ดังภาพ ประกอบที่ 2

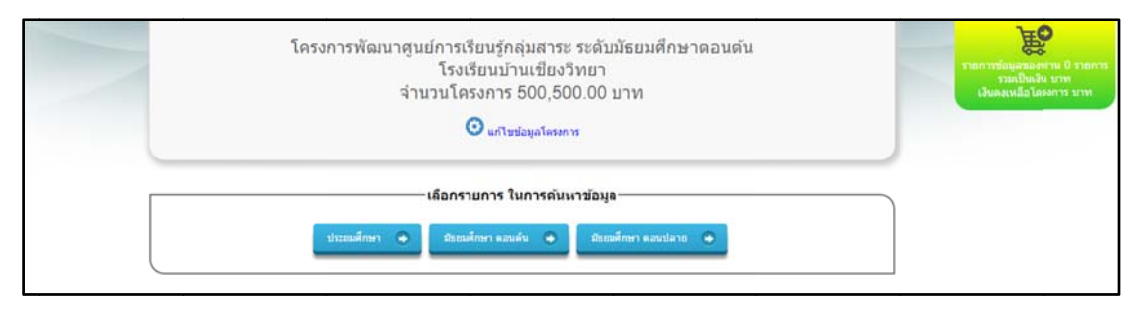

ภาพประกอบที่ 2

2.1 ส่วนแสดงรายละเอียดโครงการว่าชื่อโครงการอะไรของโครงเรียนอะไรและมียอดเงินของโครง การเท่าไหร่ดังภาพประกอบที่ 2.1 ซึ่งท่านสามารถกำหนดรายละเอียดของโครงการดังภาพประกอบที่ 2.1.1

| 🧿 แก้ไขข้อมูลโครงการ                                        |  |
|-------------------------------------------------------------|--|
| จำนวนโครงการ 500,500.00 บาท                                 |  |
| โรงเรียนบ้านเชียงวิทยา                                      |  |
| โครงการพัฒนาศูนย์การเรียนรู้กลุ่มสาระ ระดับมัธยมศึกษาตอนต้น |  |

## ภาพประกอบที่ 2.1

|                  | โรงเรียนบ้านเชียงวิทยา                                      |
|------------------|-------------------------------------------------------------|
| ชื่อโครงการ      | โครงการพัฒนาศูนย์การเรียนรู้กลุ่มสาระ ระดับมัธยมศึกษาตอนต้น |
| จำนวนเงินโครงการ | 500500                                                      |
|                  | บันพึกข้อมูล ยกเลิกการค่าเนินการ                            |

# ภาพประกอบที่ 2.1.1

2.2 ส่วนแสดงประกอบการเลือกซื้อ software ของท่าน ซึ่งจะแสดง รายการ software ที่ท่านได้ทำ

การเลือกไปแล้ว ยอดเงินของโครงการที่ท่านใช้ไป และเงินเงินคงเหลือของโครงการดังภาพประกอบที่ 2.2

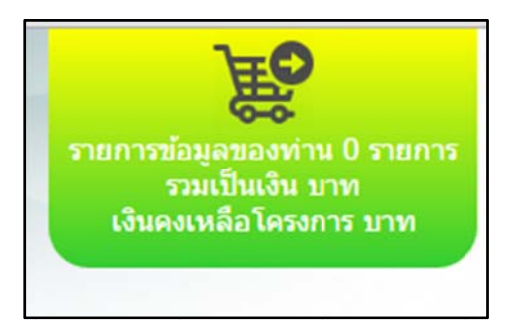

## ภาพประกอบที่ 2.2

2.3 ส่วนแสดงการก้นหา software ซึ่งท่านสามารถก้นหา software ที่ท่านต้องการได้จากส่วนนี้ ดัง ภาพประกอบที่ 2.3

|              | เลือกรายการ ในการคันห | าข้อมูล              |  |
|--------------|-----------------------|----------------------|--|
| ประถมศึกษา 👄 | มัธยมศึกษา ดอนดัน 🔶   | มัธยมศึกษา ดอนปลาย 🕒 |  |
|              |                       |                      |  |

## ภาพประกอบที่ 2.3

 เมื่อท่านต้องการค้นหา software ให้ทำการคลิกเลือกระดับ ดังภาพประกอบ และทำการระบุรายละเอียดที่ ต้องการ ดังภาพประกอบที่ 3

| ระดับชั้น | ระดับชั้น ประถมศึกษา ทั้งหมด | ▼ วิชา | วิชาทั้งหมด | • |
|-----------|------------------------------|--------|-------------|---|
| บทเรียน   | บทเรียน                      |        |             |   |
|           | คับหา                        |        |             |   |
|           |                              |        |             |   |
|           |                              |        |             |   |

## ภาพประกอบที่ 3

 4. เมื่อท่านได้ระบุเงื่อนไขในการค้นหา software และคลิกที่ปุ่มค้นหาแล้ว ระบบจะทำการค้นหา รายการ software ตามที่ท่านระบุในการค้นหา ดังภาพประกอบที่ 4

|                        |                          |            |                                                                                                    |                                                  | ค้มหว:                             |         |
|------------------------|--------------------------|------------|----------------------------------------------------------------------------------------------------|--------------------------------------------------|------------------------------------|---------|
| หง 10 • ร<br>เลือก *   | ายการ ดอหนา<br>ระดับขั้น | ริชา       | บหเรียน                                                                                                   | เรื่องย่อย                                       | ผู้สอน                             | ราคา    |
| )<br>🕈 กยับไล้รถเซ็น 🔵 | ประถมศึกษาปีที่ 6        | คณิตศาสตร์ | Intensive 168 O-Net®Home<br>โดยรุ่นที่ด้วเตอร์จากสถาบันขึ้น<br>น่าระดับประเทศ Intensive 168<br>O-Net®Home | การวิเคราะที่ช้อมูลและความน่า<br>จะเป็น          | ที่มาร์ด จิรายุส อันเรือง<br>ปัญญา | 800.00  |
| )<br>🕈 ทยับไล้รถเซ็น 🔵 | ประถมศึกษาปีที่ 6        | คณิตศาสตร์ | Intensive 168 O-Net®Home<br>โดยรุ่มที่อำเตอร์จากสถาบันปั้น<br>น่าระดับประเทศ Intensive 168<br>O-Net®Home  | จำนวนและการคำเนินการ                             | ที่มาร์ค จิรายุส อันเรือง<br>ปัญญา | 800.00  |
| 🕈 ทยับไล่รถเชิน        | ประถมศึกษาปีที่ 6        | คณิตศาสตร์ | Intensive 168 O-Net®Home<br>โดยรุ่นที่ด้วยอร์จากสถาบันนั้น<br>น่าระดับประเทศ Intensive 168<br>O-Net®Home  | จำนวนและการคำเนินการ การ<br>วัด เรขาคณิต         | ที่มาร์ด จิรายุส อันเรือง<br>ปัญญา | 800.00  |
| ) กยับไล้รถเซ็บ        | ประถมศึกษาปีที่ 6        | คณิตศาสตร์ | Intensive 168 O-Net®Home<br>โดยรุ่นที่ด้วยออร์จากสถาบันขึ้น<br>น่าระดับประเทศ Intensive 168<br>O-Net®Home | หีชดณิต ทักษะกระบวนการหาง<br>คณิตศาสตร์          | ที่มาร์ด จิรายุส อันเรือง<br>ปัญญา | 800.00  |
| ทยินได้รถเซ็น          | ประถมสึกษาปีที่ 6        | คณิตศาสตร์ | การบวกสบดูณหารท <del>ส</del> นิยม                                                                         | ดอนที่ 1 การบวกทศนิยม                            | พี่เบน ธิรพล งามกิตติ<br>ทรงคุณ    | 800.00  |
| ทยิบได้รถเชิน          | ประถมศึกษาปีที่ 6        | คณิตศาสตร์ | การบวกลบดูณหารทศนิยม                                                                                      | ดอนที่ 2 การลบทศนิยม                             | พี่เบน ธิรพล งามกิตติ<br>ทรงคุณ    | \$00.00 |
| ) กยับไล้รถเย็น        | ประถมศึกษาปีที่ 6        | คณิตศาสตร์ | การบวกสบดูณหารทศนิยม                                                                                      | ดอนที่ 3 การหารทศนิยมเมื่อตัว<br>หารเป็นจำนวนนับ | พี่เบน ธิรพล งามกิดดิ<br>ทรงคุณ    | 800.00  |
| ทยิปสราชิน             | ประถมสิกษาปีที่ 6        | คณิตศาสตร์ | การบวกลบดูณหารทศนิยม                                                                                      | ดอนที่ 4 การประมาณคำตอบ                          | พี่เบน ธิรพล งามกิดดิ<br>ทรงคุณ    | 800.00  |
| )<br>ทยิปสรกเซ็บ       | ประถมสึกษาปีที่ 6        | คณิตศาสตร์ | การบวกสบดูณหารทศนิยม                                                                                      | ดอนที่ 5 การเขียนเสษส่วนให้<br>อยู่ในรูปทศนิยม   | พี่เบน อิรพล งามคิดดิ<br>ทรงคุณ    | 800.00  |
| ทยิบได้รถเย็น          | ประถมสึกษาปีที่ 6        | คณิตศาสตร์ | การบวกลบดูณหารทศนิยม                                                                                      | ดอนที่ 6 การหารทศนิยมเมื่อตัว<br>หารเป็นทศนิยม   | พี่เบน ธิรพล งามกิตติ<br>ทรงคุณ    | 800.00  |
|                        |                          |            |                                                                                                    |                                                  |                                    |         |
| ao 1 ño 10 1           | זרחשרג 550 נים           |            | ńa                                                                                                    | นหน้า 1 2 3                                      | 4 5 55                             | ถัดไ    |

ภาพประกอบที่ 4

5. การเลือกรายการ software สามารถทำได้ 2 วิธี คือ

5.1 เลือกรายการ software ด้วยตัวท่านเอง โดยการ คลิกที่ช่อง หยิบใส่รถเข็น ซึ่งอยู่ข้างหน้ารายการ software และกดปุ่ม ยืนยันการทำรายการ

หมายเหตุ ท่านสามารถเลือกรายการ software ได้มากกว่า 1 รายการ ในการซื้อ software ในแต่ละ ครั้ง

5.2 เลือกรายการ software โดยการให้ระบบช่วย ซึ่งระบบได้มีทางเลือกให้ท่าน 2 วิธี คือ

5.2.1 หากท่านต้องการเลือก software ทั้งหมดที่ท่านได้ดำเนินการก้นหามา ให้กลิกที่ "เลือกทั้งหมด" และกลิกที่ปุ่มยืนยันการทำรายการ ดังภาพประกอบ ที่ 5 หรือ

5.2.2 หากท่านต้องการให้ระบบ ทำการสุ่มเลือกรายการ software ให้ ให้ท่าน คลิกที่ "เลือก

โดยการ random ของระบบ" ดังภาพประกอบที่ 5

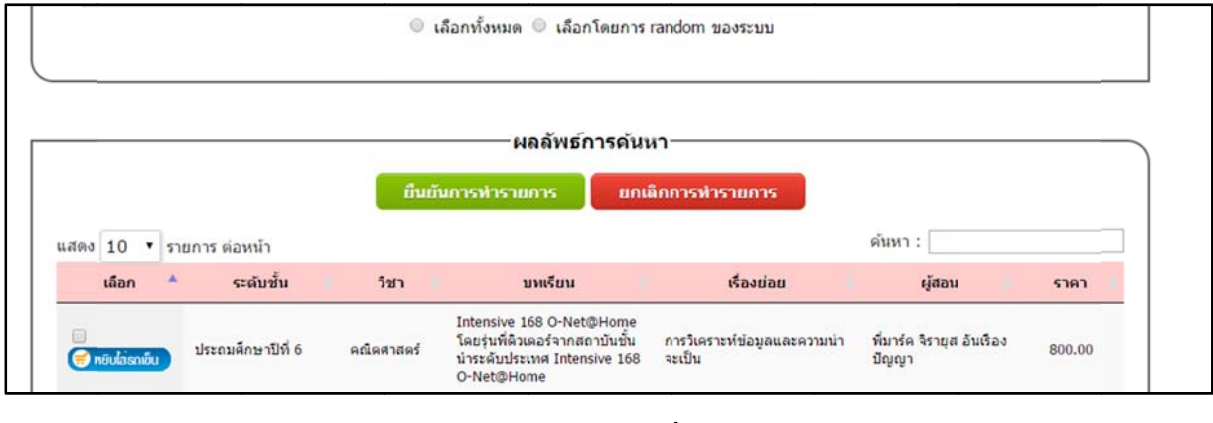

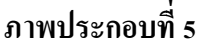

จากนั้นระบบจะให้ท่านระบุ จำนวน software ที่ท่านต้องการให้ระบบ random ให้ โดยจะต้องระบุให้น้อย กว่า จำนวน software ที่ระบบทำการค้นหาเจอ จากนั้นให้คลิกที่ปุ่ม เลือก ดังภาพประกอบที่ 5.1

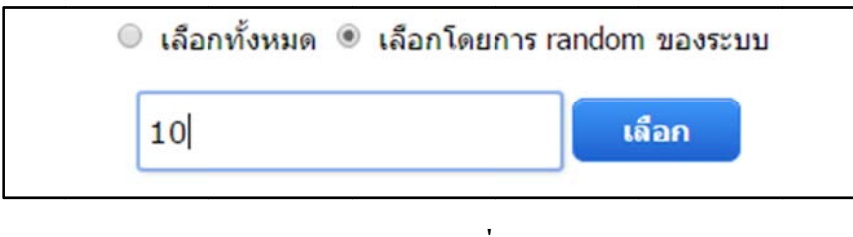

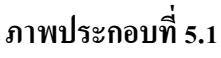

 6. จากนั้นระบบจะทำการเลือก software ตามที่ท่านได้ดำเนินการเลือก สามารถสังเกตได้จาก ในช่อง หยิบ ใส่รถเข็น จะมี เครื่องหมายถูกอยู่ข้างหน้ารายการ software ดังภาพประกอบที่ 6

| เลือก 🔺              | <mark>ระดับชั้น</mark> | วิชา       | บทเรียน                                                                                     | เรื่องย่อย | ผู้สอน                             | ราคา   |
|----------------------|------------------------|------------|---------------------------------------------------------------------------------------------|------------|------------------------------------|--------|
| ทยิบไล้รถเย็น        | ประถมศึกษาปีที่ 6      | คณิตศาสตร์ | ดิวเข้มเนื้อหาเทอม 2 โดย<br>ดิวเดอร์จากสถาบันชั้นนำ<br>ทศนิยม                               | ดอนที่ 2   | พื่มาร์ค จิรายุส อันเรือง<br>ปัญญา | 800.00 |
| ทยิบไล้ธาเย็น        | ประถมศึกษาปีที่ 6      | คณิตศาสตร์ | ดิวเข้มเนื้อหาเทอม 2 โดย<br>อาจารย์จากโรงเรียนขั้นนำ<br>ทศนิยม                              | ดอนที่ 3   | อาจารย้อนงด์ นิราศดำ               | 800.00 |
| ทยิบไล้รถเย็น        | ประถมศึกษาปีที่ 6      | คณิตศาสตร์ | ดิวเข้ม ป.6 เดรียมสอบเข้า ม.1<br>Gifted ดะลุยโจทย์คณิตพิชิด<br>Gifted                       | ดอนที่ 1   | อาจารย์พรพรรณ งาม<br>โรจน์         | 800.00 |
| ทยิบไล้รถเย็น        | ประถมศึกษาปีที่ 6      | คณิตศาสตร์ | ดิวเข้มเนื้อหาเทอม 2 โดย<br>อาจารย์จากโรงเรียนชั้นนำ<br>ทศนิยม                              | ดอนที่ 4   | อาจารย์อนงค์ นิราศค่า              | 800.00 |
| พยับใสรถเช็น         | ประถมศึกษาปีที่ 6      | คณิตศาสตร์ | ดิวเข้ม ป.6 เดรียมสอบ O-Net<br>โดยอาจารย์สวนกุหลาบและ<br>สตรีวิทยา ดะลุยโจทย์ O-Net<br>ป.6  | ดอนที่ 2   | อาจารย์กิดดิมา ปัทมา<br>วิใล       | 800.00 |
| พยิบไล่รถเข็น        | ประถมศึกษาปีที่ 6      | คณิคศาสตร์ | ดิวเข้ม ป.6 เครียมสอบเข้า ม.1<br>Gifted เครียมฟิดพิชิด Gifted                               | ดอนที่ 3   | อาจารย์ปริษา สุภัค<br>คุณากุล      | 800.00 |
| 💌<br>🥣 ทยิบไล่รถเย็น | ประถมศึกษาปีที่ 6      | คณิคศาสตร์ | ดิวเข้ม ป.6 เดรียมสอบเข้า ม.1<br>Gifted เดรียมฟิดพิชิด Gifted                               | ดอนที่ 2   | อาจารย์ปริษา สุภัค<br>คุณากุล      | 800.00 |
| พยิบใส่รถเซ็น        | ประถมศึกษาปีที่ 6      | คณิคศาสตร์ | ดิวเข้ม ป.6 เดรียมสอบเข้า ม.1<br>Gifted เดรียมฟิคพิชิค Gifted                               | ดอนที่ 1   | อาจารย์ปริษา สุภัค<br>คุณากุล      | 800.00 |
| 💌<br>🥽 หยับไล่รถเซ็น | ประถมศึกษาปีที่ 6      | คณิตศาสตร์ | ติวเข้ม ป.6 เครียมสอบ O-Net<br>โดยอาจารย์สวนกุหลาบและ<br>สตรีวิทยา ตะลุยโจทย์ O-Net<br>ป.6  | ดอนที่ 4   | อาจารย์กิดดิมา ปัทมา<br>วิใล       | 800.00 |
| 🗹<br>🤿 หยิบไล้รถเข็น | ประถมศึกษาปีที่ 6      | คณิตศาสตร์ | ดิวเข้ม ป.6 เดรียมสอบ O-Net<br>โดยอาจารย์สวนกุหลาบและ<br>สตรีวิทยา จำนวนและการ<br>ดำเนินการ | ดอนที่ 1   | อาจารย์พรพรรณ งาม<br>โรจน์         | 800.00 |

### ภาพประกอบที่ 6

 หมื่อท่านดำเนินการเลือกรายการ software เป็นที่เรียบร้อยแล้ว ท่านสามารถคลิกที่ปุ่ม ยืนยันการทำรายการ เพื่อบันทึกรายการ software ที่เลือก หรือหากท่านไม่ต้องการทำรายการ ให้ท่านคลิกที่ปุ่มยกเลิกการทำ รายการ เพื่อดำเนินการยกเลิกการทำรายการในครั้งนี้ ดังภาพประกอบที่ 7

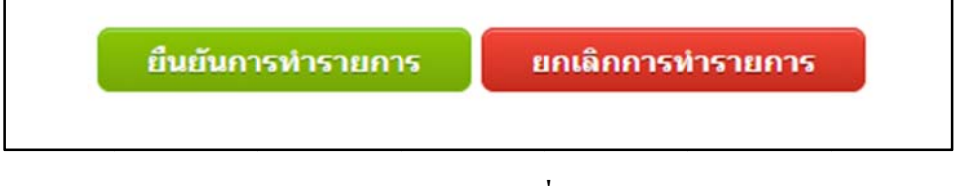

#### ภาพประกอบที่ 7

 8. เมื่อท่านได้ดำเนินการขืนขันการเลือกรายการ software แล้ว ให้ท่านสังเกตที่ช่องสีเขียว ฝั่งขวามือของ ท่าน จะแสดงข้อมูลรายการที่ท่านได้ทำรายการไปแต่ล่ะครัง ท่านสามารถคลิกเพื่อเข้าไปดูรายละเอียดการ ทำรายการของท่านได้ ดังภาพประกอบที่ 8

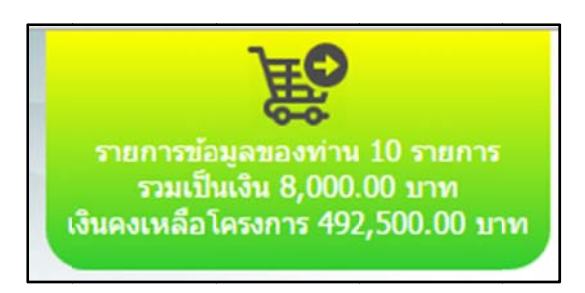

#### ภาพประกอบที่ 8

ซึ่งจะแสดงรายละเอียดดังภาพประกอบ ซึ่งท่านสามารถ ดำเนินการยกเลิก software ที่ท่านไม่ต้องการได้ โดยคลิกเลือกรายการ software ที่ท่านไม่ต้องการ เพื่อดำเนินการลบรายการที่เลือก หรือ คลิกที่ลบรายการ ทั้งหมด เพื่อลบข้อมูล software ของท่านท่านทั้งหมด และคลิกที่ปุ่ม ยืนยันการทำรายการ เพื่อให้ระบบ ดำเนินการยกเลิกรายการ software ตามที่ท่านเลือก หรือท่านต้องการเลือกรายการ software เพิ่มเติมให้ท่าน กลิกที่ เลือกรายการเพิ่มเติม เพื่อดำเนินการเลือกรายการ software ใหม่อีกครั้ง หรือหากท่านต้องการพิมพ์ รายงานข้อมูลให้ท่านคลิกที่ พิมพ์รายการข้อมูลของท่านเพื่อดำเนินการ พิมพ์รายงานของท่าน ดัง ภาพประกอบที่ 8.1

|                       |                   | รายการขอมูล ททาน เดเลอก เบแลว |                                                                                            |                      | พิมพ์ รายการข้อมูลของท่าน 💽  |        |
|-----------------------|-------------------|-------------------------------|--------------------------------------------------------------------------------------------|----------------------|------------------------------|--------|
|                       |                   | ยืนยันการทำรายการ             |                                                                                            | เลือกรายการเพิ่มเดิม |                              |        |
| สดง <mark>10</mark> • | รายการ ต่อหน้า    |                               |                                                                                            |                      | ด้นหา :                      |        |
| ลบ 🔺                  | ระดับชั้น         | วิชา                          | บหเรียน                                                                                    | เรื่องม่อย           | ผู้สอน                       | ราคา   |
| 🔲<br>🗙 ลิบรายการ      | ประถมศึกษาปีที่ 6 | คณิตศาสตร์                    | ดิวเข้ม ป.6 เครียมสอบ O-Net<br>โดยอาจารย์ส่วนกุหลาบและ<br>สตรีวิทยา จำนวนและการดำเเ<br>การ | :<br>เน ดอนที่ 1     | อาจารย์พรพรรณ งาม<br>โรจน์   | 800.00 |
| 🔲<br>🗙 อบรายการ       | ประถมศึกษาปีที่ 6 | คณิตศาสตร์                    | ดิวเข้ม ป.6 เตรียมสอบ O-Nel<br>โดยอาจารย์สวนกุหลาบและ<br>สตรีวิทยา ดะลุยโจทย์ O-Net<br>ป.6 | ดอนที่ 2             | อาจารย์กิดดิมา ปัทมา<br>วิโล | 800.00 |
| 🗐<br>🗙 ลบรายการ       | ประถมศึกษาปีที่ 6 | คณิตศาสตร์                    | ดิวเข้ม ป.6 เครียมสอบ O-Net<br>โดยอาจารย์สวนกุหลาบและ<br>สตรีวิทยา ดะลุยโจทย์ O-Net<br>ป.6 | คอบที่ 4             | อาจารย์กิดดิมา ปัทมา<br>วิโล | 800.00 |
| 🔲<br>🗙 อบรายการ       | ประถมศึกษาปีที่ 6 | คณิตศาสตร์                    | ดิวเข้ม ป.6 เครียมสอบเข้า ม.<br>Gifted ตะลุยโจทย์คณิตพิชิต<br>Gifted                       | 1 คอนที่ 1           | อาจารย์พรพรรณ งาม<br>โรจน์   | 800.00 |
| 8                     | ประถมศึกษาปีที่ 6 | คณิตศาสตร์                    | ดิวเข้ม ป.6 เครียมสอบเข้า ม.<br>Gifted เครียมฟิตพิชิด Cifted                               | 1 ดอนที่ 1           | อาจารย์ปรีษา สุภัค<br>คุณากล | 800.00 |

หลังจากที่ คลิกที่พิมพ์รายการข้อมูลของท่านแล้วระบบจะมีตัวเลือกให้ท่านพิมพ์รายการข้อมูลอยู่ 2 ประเภท ท่านสามารถเลือกพิมพ์ได้ทั้ง 2 ประเภท ระบบจะทำการออกรางงานข้อมูลให้ท่าน ดังภาพประกอบที่ 8.2

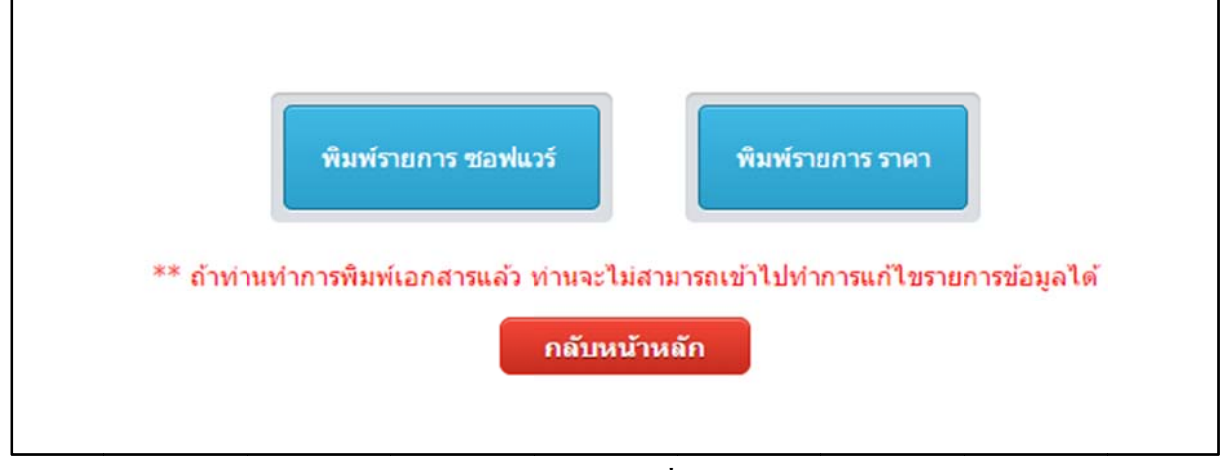

ภาพประกอบที่ 8.2

หมายเหตุ ถ้าท่านได้ดำเนินการพิมพ์รายการข้อมูลแล้ว ท่านจะไม่สามารถดำเนินการเลือกรายการ software ได้อีก ดังภาพประกอบที่ 8.3

|                                       |          |   |                             | ** ขออภัย พ | ำนได้ทำการพิมพ์รายงานไปแล้ว                                                                  | ไม่สามารถดำเนินการแก้ไข | ได้                          |         |
|---------------------------------------|----------|---|-----------------------------|-------------|----------------------------------------------------------------------------------------------|-------------------------|------------------------------|---------|
| ————————————————————————————————————— |          |   |                             |             |                                                                                              |                         | พิมพ์ รายการข้อมูล           | ของท่าน |
| เสดง                                  | 10<br>อบ | • | รายการ ต่อหน้า<br>ระดับชั้น | วิชา        | บทเรียน                                                                                      | เรื่องย่อย              | ดันหา :<br>ผู้สอน            | ราคา    |
|                                       |          |   | ประถมศึกษาปีที่ 6           | คณิตศาสตร์  | ด็วเข้ม ป.6 เตรียมสอบ O-Net<br>โดยอาจารย์สวนกุหลาบและ<br>สตรีวิทยา จำนวนและการดำเนิน<br>การ  | ดอนที่ 1                | อาจารย์พรพรรณ งาม<br>โรจน์   | 800.00  |
|                                       |          |   | ประถมศึกษาปีที่ 6           | คณิตศาสตร์  | ື່ຄວເชັນ ປ.6 ເອรียນสอบ O-Net<br>ໂດຍอาຈາຣຍ໌ສວມຖຸກຄານແຄະ<br>ສຸດຣີວິກຍາ ຕະລູຍໂຈກຍ໌ O-Net<br>ປ.6 | ดอนที่ 2                | อาจารย์กิดดีมา ปัทมา<br>วิไล | 800.00  |
|                                       |          |   | ประถมศึกษาปีที่ 6           | คณิตศาสตร์  | ดิวเข้ม ป.6 ເครียมสอบ O-Net<br>ໂดยอาจารย์สวนกุหลาบและ<br>สตรีวิทยา ดะลุยโจทย์ O-Net<br>ป.6   | ดอนที่ 4                | อาจารย์กิดดิมา ปัทมา<br>วิโล | 800.00  |

ภาพประกอบที่ 8.3